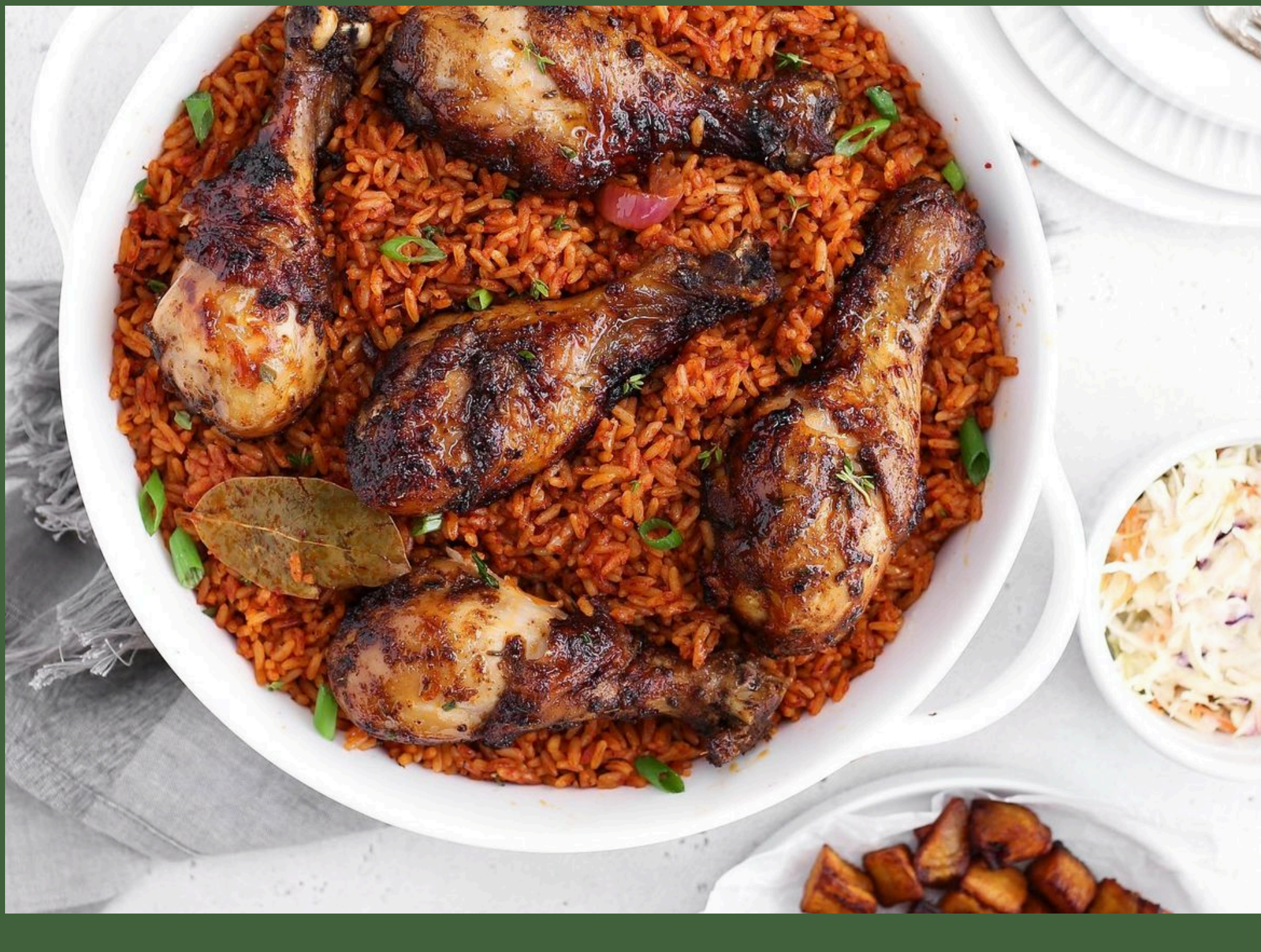

## A GUIDE FOR LISTING YOUR BUSINESS

## ON AFRICAN FOOD USA

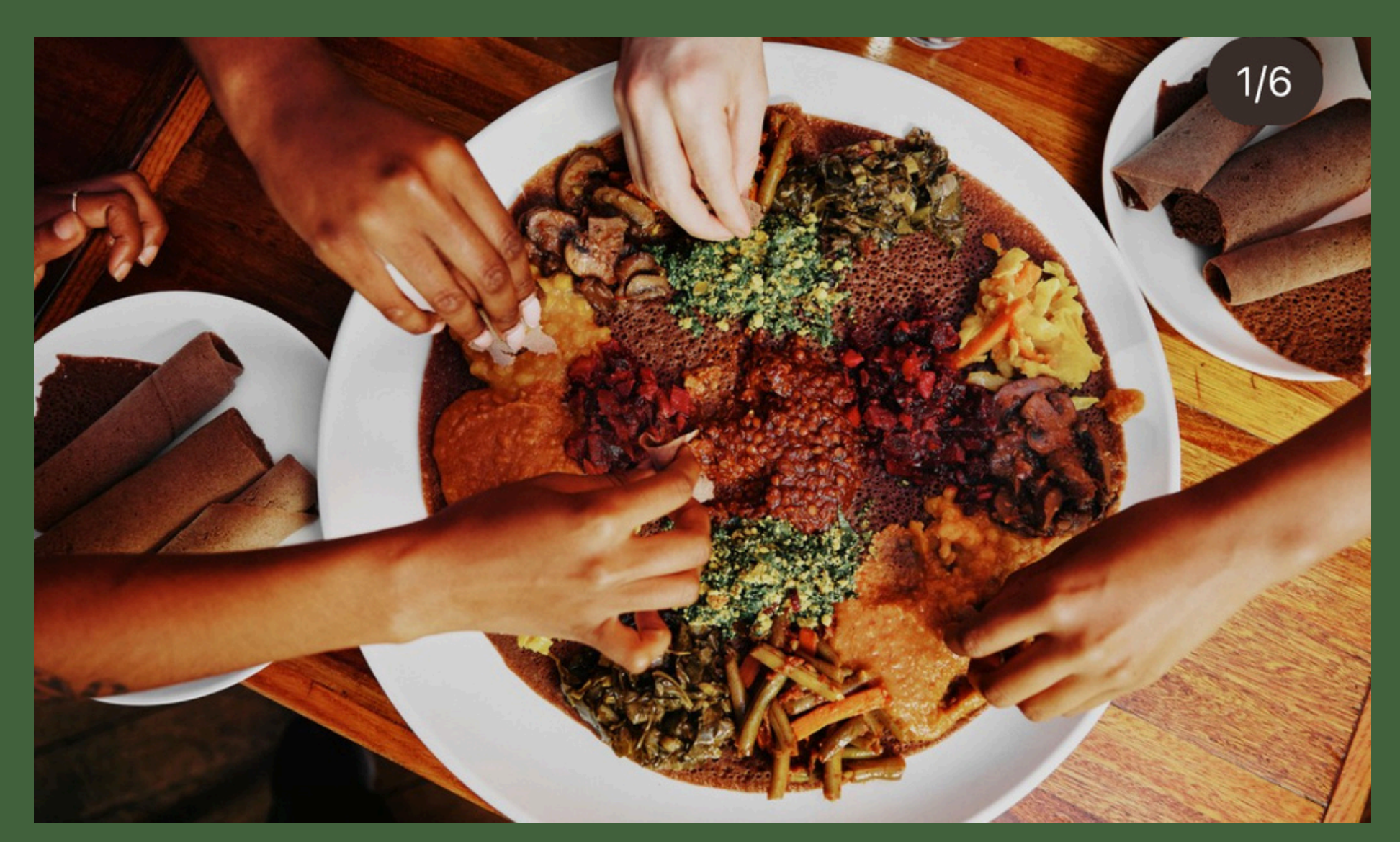

## **How To List Your Business**

- 1. Visit African Food USA directory at <u>www.africafoodusa.com</u>
- 2. Click on "List your business for free" to create a business account

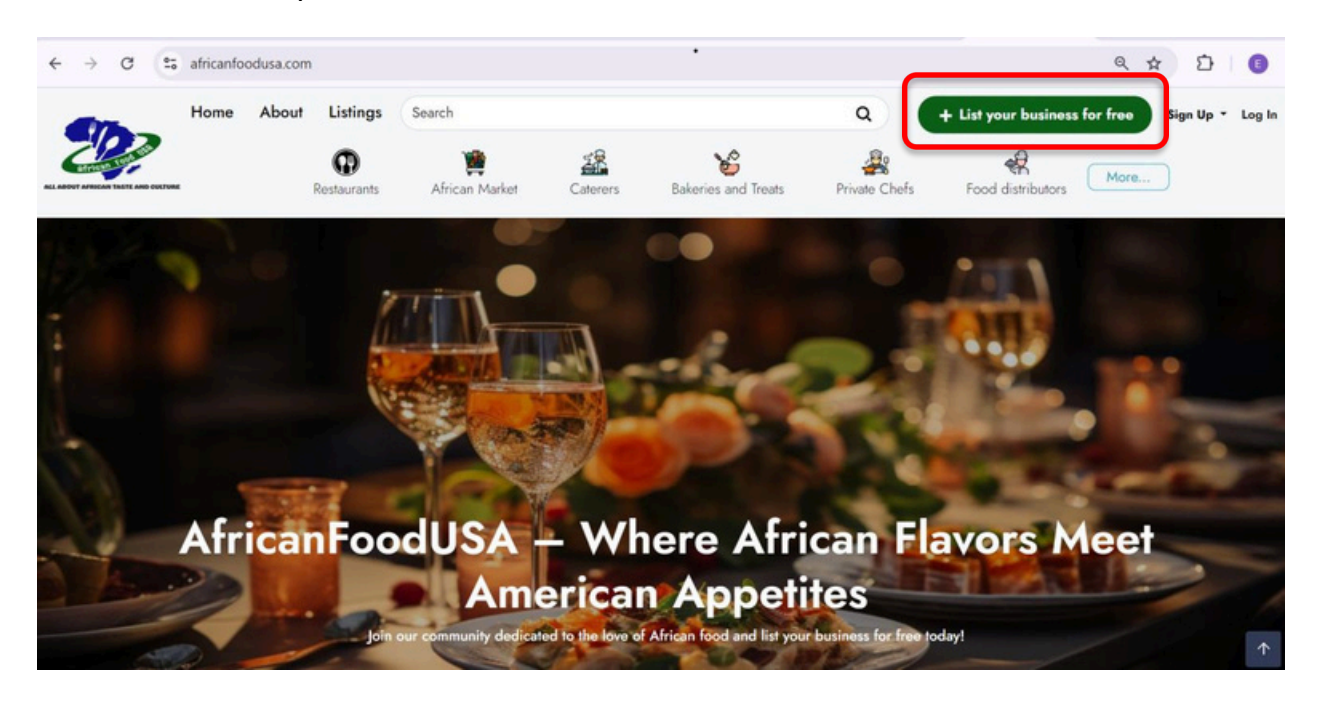

3. Create a new business account by entering your business/account details and click "sign up". A success message would display on the right-hand side

| $\leftarrow$ $\rightarrow$ C $\stackrel{\circ\circ}{\sim}$ africanfo | oodusa.com/business/register                                                                  |                                                                                                    | ∞ Q ☆ | Û |
|----------------------------------------------------------------------|-----------------------------------------------------------------------------------------------|----------------------------------------------------------------------------------------------------|-------|---|
| Home About                                                           | Listings Search                                                                               | Q + List your business for free Sign Up - Log In                                                         |       |   |
|                                                                      | Restaurants African Market Caterers                                                           | Bakeries and Treats Private Chefs Food distributors                                                      |       |   |
|                                                                      | Create a                                                                                      | business account                                                                                         |       |   |
|                                                                      | Name"                                                                                         | Email*                                                                                                   |       |   |
|                                                                      | Phone Number*                                                                                 | Password*                                                                                                |       |   |
|                                                                      | . (201) 555 0123                                                                              | Password must be at least 8 characters long.                                                             |       |   |
|                                                                      | Confirm Password                                                                              | Image (Optional)                                                                                         |       |   |
|                                                                      | Confirm Password must be same with password field.                                            | Choose File No file chosen                                                                               |       |   |
|                                                                      | I'm not a robot                                                                               |                                                                                                    |       |   |
|                                                                      |                                                                                               |                                                                                                    |       |   |
|                                                                      |                                                                                               | Sign Up                                                                                                  |       |   |
|                                                                      | By clicking <b>Sign Up</b> , you agree to <u>African Food USA: African Resta</u><br>Already h | urants. Grocery, Caterers etc's terms and conditions, and Privacy and policy,<br>ave an account? Sign In |       |   |

4. Once the account is successfully created, go to the email account you use for creating your business account and verify your account by clicking "click here". Be sure to check your spam folder.

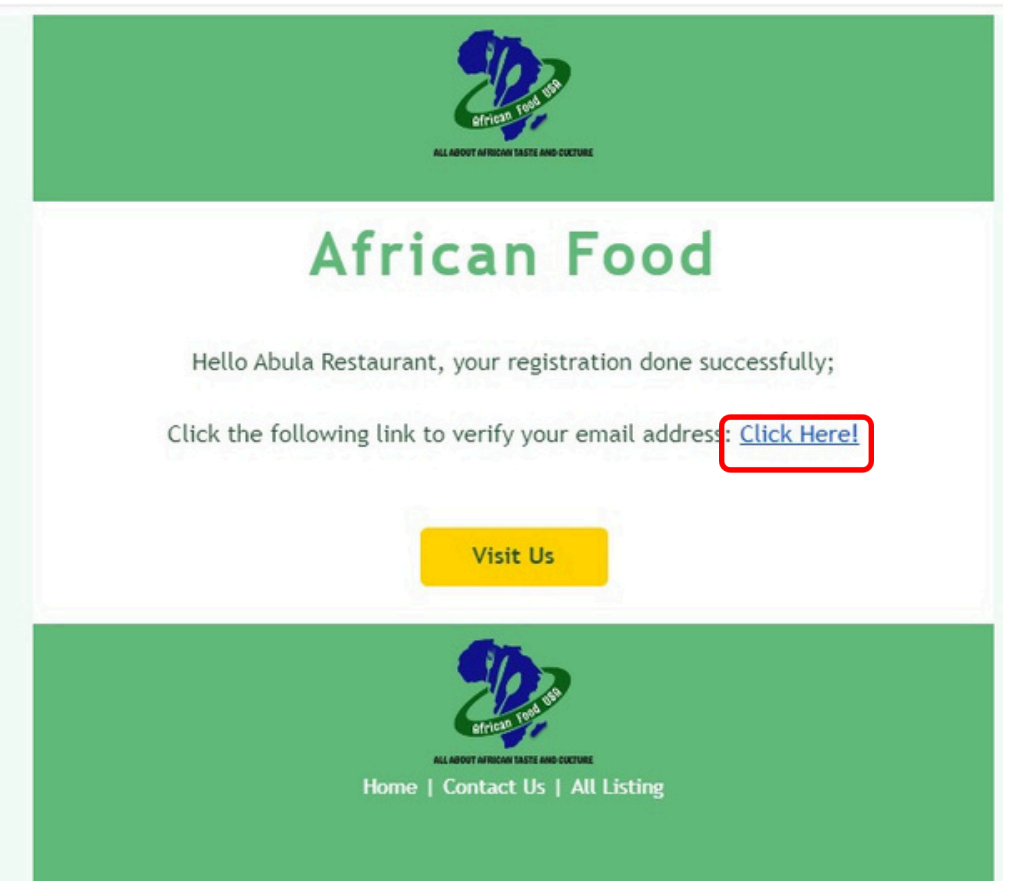

5. Once account is verified, log in to your new business account by entering your email and password and click "sign in"

| ← → C ts africanfoodusa.com/login                                                                                                    | x D 🕫 🔘                                             |
|----------------------------------------------------------------------------------------------------|-----------------------------------------------------|
| Home         About         Listings         Search           Image: Comparison of the state of the state of the | Q G Y D () C + List your business for free -] Login |
|                                                                                                    |                                                     |
| Enal*                                                                                                    |                                                     |
| Password*                                                                                                    |                                                     |
| Lor You Passeod?                                                                                                    |                                                     |
| Have You Already An account? Sign Up                                                                                                    |                                                     |
|                                                                                                    |                                                     |

| 🕰 Dashboard         |                         |                                           |  |
|---------------------|-------------------------|-------------------------------------------|--|
| Add Listing         | Abula Restaura          | nt                                        |  |
| Q Listings          |                         |                                           |  |
| My Accounts         | Phone : +19781234567    |                                           |  |
|                     | Name : Abula Restaurant | This is a Short Description of the Client |  |
| ≡ My favorites list |                         |                                           |  |
| Change Password     |                         |                                           |  |

6. From your business dashboard, click on " Add listing " to create a new listing

7. Complete the new listing form

| tain Navigation                                                              |                                                                                            |                                                  |  |
|------------------------------------------------------------------------------|--------------------------------------------------------------------------------------------|--------------------------------------------------|--|
| Dashboard                                                                    | Add Business Listing                                                                       |                                                  |  |
| ] Add Listing                                                                | Business Listing Info                                                                      |                                                  |  |
| D Listings                                                                   | Business name -                                                                            | Categories -                                     |  |
| y Accounts                                                                   | Business name                                                                              | Select category *                                |  |
| My Profile                                                                   |                                                                                            |                                                  |  |
| My favorites list                                                            | Nationality                                                                                | Listing Status *                                 |  |
| Change Password                                                              | Select nationality                                                                         |                                                  |  |
|                                                                              | About Listing *                                                                            |                                                  |  |
|                                                                              |                                                                                            |                                                  |  |
|                                                                              | Location Info                                                                              |                                                  |  |
| board                                                                        | Location Info                                                                              |                                                  |  |
| board<br>Listing                                                             | <ul> <li>Cocation Info</li> <li>Address ≠</li> </ul>                                       | State •                                          |  |
| board<br>Listing                                                             | © Location Info Address *                                                                  | State +<br>Select state                          |  |
| board<br>Listing<br>ngs                                                      | © Location Info<br>Address *                                                               | State •<br>Select state<br>Zip Code •            |  |
| board<br>Listing<br>ngs<br>unts<br>trofile                                   | © Location Info Address *                                                                  | State +<br>Select state<br>Zip Code +            |  |
| board<br>Listing<br>ngs<br>unts<br>trofile<br>averties list                  | Cocation Info      Address ≠      City      Select a City      Mobile                      | State •<br>Select state<br>Zip Code •            |  |
| board<br>Listing<br>ngs<br>unts<br>trofile<br>avarites list<br>nge Password  | Cocation Info      Address      City      Select a City      Mobile      (201) 5550123     | State •<br>Solect state<br>Zip Code •<br>Email • |  |
| board<br>Listing<br>Ings<br>unts<br>trofile<br>avarites list<br>nge Password | Cotation Info      Address =      City      Select a City      Mobile =      (201) 5550123 | State •<br>Select state<br>Zip Code •<br>Email • |  |

| Add Dates         |                          |                    |                      |  |
|-------------------|--------------------------|--------------------|----------------------|--|
| Listings          | Reservations             | Vegetarian Options | Accepts Credit Cards |  |
| Accounts          | Moderate Noise           | Offers Catering    | Good For Kids        |  |
| My Profile        | Good for Breakfast       | Dine In            | Formal               |  |
| My favorites list | Brunch                   | Lunch              | Dinner               |  |
| Change Password   | Offers Shipping/Delivery | In-Store Shopping  | Offers Pickup        |  |
|                   | Available on Uber Eats   | Gluten Free        | Vegan Option         |  |

| vdd Listing              |                                                 |                                                                           |   |  |
|--------------------------|-------------------------------------------------|---------------------------------------------------------------------------|---|--|
| Listings                 | Choose File No file                             | e chosen                                                                  |   |  |
| iccounts                 | Choose File No file                             | r chosen                                                                  |   |  |
| ly Profile               | Choose File No file                             | e chosen                                                                  |   |  |
| ly favorites list        |                                                 |                                                                           |   |  |
| hange Password           | External youtube vid                            | deos                                                                      |   |  |
|                          | Video link                                      |                                                                           | x |  |
|                          | Enter a link for youtub                         | e video.                                                                  |   |  |
|                          |                                                 | JI link like: https://www.youtube.com/watch?v=AaaA1A476Yy                 |   |  |
|                          | Youtube video link must be a fu                 | and the same of the many framework and the state of the same state of the |   |  |
|                          | Youtube video link must be a fu                 |                                                                           |   |  |
| of the spectrum          | Vortube video link must be a fi                 |                                                                           |   |  |
| Dashboard                | Voulde video link must be a fi                  |                                                                           |   |  |
| Dashboard<br>Add Listing | Voulde video link mut be a fi     Working Hours |                                                                           |   |  |

| lean a | 0 |         | 0                                                                                                    |
|--------|---|---------|----------------------------------------------------------------------------------------------------|
|        | 0 | ****    | 0                                                                                                    |
|        |   |         |                                                                                                    |
| 1.22   | 0 |         | 0                                                                                                    |
|        | 0 | ( =)= = | 0                                                                                                    |
|        | 0 |         | 0                                                                                                    |
|        | 0 |         | 0                                                                                                    |
|        |   |         | Image: Constraint of the second second secon |

| Dashboard                   |                                                                                                 |
|-----------------------------|-------------------------------------------------------------------------------------------------|
| C Add Listing               | 21 Social Links                                                                                 |
| O Listings                  | f Facebook                                                                                      |
| My Accounts<br>& My Profile | Facebook account must be a full link like: https://www.facebook.com/profile.php?id=111111111111 |
| ≡ My favorites list         | 17 Twitter                                                                                      |
| Change Password             | Twitter account must be a full link like: https://www.com/user_name_here                        |
|                             | © Instagram                                                                                     |
|                             | Instagram account must be a full link like: https://www.instagram.com/user_name_here            |
|                             | in Linkedin                                                                                     |
|                             | Linkedin account must be a full link like: https://www.linkedin.com/in/user_name_here           |
|                             | Submit                                                                                          |
|                             | _                                                                                               |

## 7. Click "Submit " to submit the completed form

| Dashboard                                        |                                                                                                  |
|--------------------------------------------------|--------------------------------------------------------------------------------------------------|
| C Add Listing                                    | 21 Social Links                                                                                  |
| Q <sup>D</sup> Listings                          | f Facebook                                                                                       |
| My Accounts<br>& My Profile<br>My favorites list | Facebook account must be a full link like: https://www.lacebook.com/profile.php?id=1111111111111 |
| Change Password                                  | Twitter account must be a full link line. https://www.s.com/user_some_bere                       |
|                                                  | (3) Instagram                                                                                    |
|                                                  | Instagram account must be a full link like: https://www.instagram.com/user_name_here             |
|                                                  | in Linkedin                                                                                      |
|                                                  | Unledin accourt must be a full fink like: https://www.linkedin.com/in/user_name_here Submit      |
|                                                  |                                                                                                  |

8. Once an account is successfully created, please wait for 48-72 hours for an admin to approve yout new business listing.

For any questions or technical difficulty, please <u>Contac</u>t our team or send us an email at info@africanfoodusa.com